#### <u>วินิจฉัยโรค-จ่ายยา-เวชภัณฑ์</u>

### การบันทึกข้อมูลในหน้าจอ "วินิจฉัยโรค-จ่ายยา-เวชภัณฑ์" จะต้องทำการบันทึกข้อมูลอาการ เบื้องต้นของผู้มารับบริการก่อน

| มูลเบื้องต้น   | วินิจฉัยโรค-จ่ายยา-เวชภัณ•      | ที่ ตรวจครรภ์ ค        | าลอด ดูแลแม่         | หลังคลอด     | หลังคลอดทาร        | า โภชนาการ 8   | เว้คขึ้น วาง     | แผนครอบครัว    | ตรวจมะเร็ง | 1 & บริการส์ | ถ้น          |
|----------------|---------------------------------|------------------------|----------------------|--------------|--------------------|----------------|------------------|----------------|------------|--------------|--------------|
| นิจฉัยโรค:-(ด่ | ต้องบันทึกอาการเบื้องต้น จึงจ   | ะสามารถวินิจฉัยฯ ได้   | (ยกเว้นการวินิจส่    | ัยฯ จากประวั | มัติการรับบริการ 1 | นอดีต)):       |                  |                |            |              |              |
|                | วินิจฉัยโรค (คลิ้ก              | ขวาที่โรคนั้นๆ เพื่อบ่ | <u>นทึกสาเหตุการ</u> | ม่าย)        |                    | ล่าดับสำคัญ    | บ่ายต่อเนื่อง'   | ? วันนัด       | ลบ         | 506          |              |
| K29.7-กระเพ    | กะอาหารอักเสบ ไม่ระบุรายละ      | เอียด                  |                      |              | 0                  | L-Principle DX | 0:ไม่ต่อเนื่อง   | 17 มี.ค. 2555  | ×          | 506          | แพทย์        |
|                |                                 |                        |                      |              |                    |                |                  |                | ×          | 506          | แพทย์        |
|                |                                 |                        |                      |              |                    |                |                  |                |            |              |              |
|                |                                 |                        |                      |              |                    |                |                  |                |            |              |              |
| . ເວສ(ອັດເໜັງ  | เรือวร พัตออวร พันตอรรม หล      | -                      |                      |              |                    |                |                  |                |            |              |              |
|                | 1911 19- MARIN 19- MUMINIPAL IN |                        |                      |              |                    |                |                  |                |            |              |              |
| การแพยา /      | อาหาร: ไม่ระบุ                  |                        |                      |              |                    |                |                  | รายก           | ารยาทแพฯ   | V            | ในตกรรม      |
|                | ชื่อยาฯ (ดับเบิ้ลคลิ้ก: เพื่:   | อดันหายาฯ)             | จำนวน                | ขาย/หน่วย    | รวมเงิน            | วิธีใช้บา (    | คลิ้กขวา เพิ่ม-ส | ເນວິຣີໃຊ້ຯ)    | ผู้จ่าย    | า ราคาม      | ุน ดบ        |
|                |                                 |                        |                      |              |                    |                |                  |                |            |              | ×            |
|                |                                 |                        |                      |              |                    |                |                  |                |            |              |              |
|                |                                 |                        |                      |              |                    |                |                  |                |            |              |              |
|                |                                 |                        |                      |              |                    |                |                  |                |            |              |              |
|                |                                 |                        |                      |              |                    |                |                  |                |            |              |              |
|                |                                 |                        |                      |              |                    |                |                  |                |            |              |              |
|                |                                 |                        |                      |              |                    |                |                  |                |            |              |              |
|                |                                 |                        |                      |              |                    |                |                  |                |            |              |              |
| ยาชด           |                                 | - คิดค่า               | เยา                  | 5211(91281): |                    | 5311(1011):    | ເຈັນເຮັກ         | เกเก็บ(ถ้ามี): |            | อลาคยา       | ระบาริสิาสัต |
| 2.40           |                                 |                        |                      |              |                    | (.1).          |                  |                |            |              | 10.010.10.1  |
| 10             | čin čuvo duž                    |                        | 1-2-1-2-             |              | Annaráa            | 2117           | 200000000        | 2              |            | 2005         |              |
|                | สงเขา                           | ערשמנייי נייי          | 20114013             | อมเหมนว      | ทามทเลก            | เมลงมา         | เมรมรองรมบริท    | 15 (1151)52    | NILWYID    | 101012-0     | עה           |

# เริ่มต้นบันทึกการวินิจฉัยโรค :

## ส่วนที่ 1 การวินิจฉัยโรค

🕨 ช่อง "การวินิจฉัยโรค" บันทึกโดย

| ข้อมูลเบื้องต้น วินิจฉัยโรค-จ่ายยา-เวชภัณฑ์ ตรวจครรภ์                                                                                                    | คลอด (       |
|----------------------------------------------------------------------------------------------------|--------------|
| −วินิจฉัยโรค:-(ต้องบันทึกอาการเบื้องต้น จึงจะสามารถวินิจฉัยฯ ไ                                                                                                    | ด์ (ยกเว้นกา |
| วินิจฉัยโรค (คลิ้กขวาที่โรคนั้นๆ เพื่อบันทึกสาเหตุการ                                                                                                    | รข่วย)       |
|                                                                                                    | -            |
| A09-กระเพาะอาหารกับลำไส้อักเสบ และลำไส้ใหญ่อักเสบจาก<br>I10-ความดันโลหิตสูงไม่ทราบสาเหตุ (ปฐมภูมิ)<br>J00-คอหอยส่วนจมูกอักเสบเฉียบพลัน (ไข้หวัด)<br>R11-คลื่นไส้และอาเจียน<br>R21-ผืนและเม็ดที่ผิวหนัง<br>R42-เวียนคีรษะ<br>R53-ความละเหียและอ่อนล้า | คารติเ       |

โดยช่องนี้ ผู้ใช้ สามารถเพิ่มชนิดของโรคได้ นอกเหนือจากโรคที่ระบบกำหนดไว้ให้ ดังนี้

| ไอมูลเบื้องต้น วินิจฉัยโร<br>-วินิจฉัยโรด:-(ต้องบับทึกอ | ค-จ่ายยา-เวชภัณฑ์<br>าการเบื้องตับ อึงจะสา | ์ ตรวจครรภ์<br>พวรถวิมิจอัยๆ ไ  | คลอด เ          | ดูแลแม่หลังคลอด<br>วรวิมิออัยฯ อวกประ | ั หลังคลอดท<br>วัติการรับบริกา | ารก โภชนาการ 8<br>ร ในออีต)):                                                                              | kวัดขึ่น ∫วางเ                                             | แผนครอบครัว                       | ตรวจมะเ     | เร็ง & บริก  | ารอื่น        |
|---------------------------------------------------------|--------------------------------------------|---------------------------------|-----------------|---------------------------------------|--------------------------------|----------------------------------------------------------------------------------------------------|------------------------------------------------------------|-----------------------------------|-------------|--------------|---------------|
| วินี<br>K29.7-กระเพาะอาหารอัก                           | ใจฉัยโรค (คลิ้กขว<br>เเสบ ไม่ระบุรายละเอีย | าที่โรคนั้นๆ เพื่<br>เด         | อบันทึกสาเห     | หตุการป่วย)                           |                                | ลำดับสำคัญ<br>01-Principle DX                                                                              | บ่ายต่อเนื่อง?<br>0:ไม่ต่อเนื่อง                           | )<br>วันนัด<br>17 มี.ค. 2555      | עה<br>×     | 506<br>506   | แพทย์         |
|                                                         |                                            |                                 |                 |                                       |                                | - i                                                                                                    |                                                            |                                   | ×           | 506          | แพทย์         |
| ยา-เวชภัณฑ์<br>การแห้ยา / คลิกา                         | ขวาในส่วนที่                               | เป็นพื้นที่                     | การวินิ         | จฉัยโวค                               |                                | > ข้อมูลวันนัด OF<br>-> สาเหตุการป่วย<br>-> บันทึก - แก้ไขร<br>-> พิมพ์ใบนัดฯ(ทุก                          | PD<br>/ (พิมพ์ใบนัด)<br>ายละเอียดใบนัด<br>าโรคและทุกวันที่ | ฯ โรค:( อาไร ม่า<br>ที่มีการนัดฯ) | ายรุ้ ??? ) |              | งันตกรรม      |
| ดะปะ<br>ที่พา                                           | รากฏเมนูราย<br>ม <b>ประจำในท</b> ี่        | เการให้เลื่<br><b>เ้นที่ฯ</b> " | ไขก " <b>กำ</b> | เหนดโรค                               | รามเงิน                        | <ul> <li>-&gt; กำหนดโรคที่พะ</li> <li>-&gt; แสดงโรคเรื่อรังของ</li> <li>-&gt; โรคและยาฯ ที่ไม่ค</li> </ul> | บประจำในพื้นที่ฯ<br>ผู้รับบริการ รายนี้<br>วรจ่ายร่วมกัน   |                                   |             | <u>1</u> 510 | กาทุน ลบ<br>🗶 |
|                                                         |                                            |                                 |                 |                                       |                                | <br>-> บันทึกข้อมูลแพทย์                                                                                   | ้ผู้วินิจฉัยโรคแผนไห                                       | าย(UCode)                         |             |              |               |

|    | โรคที่พบประจำในพื้นที่                                                                          | ×  |     |
|----|-------------------------------------------------------------------------------------------------|----|-----|
|    | โรคที่พบประสาในพื้นที่                                                                          |    |     |
| ท  | A09-กระเพาะอาหารกับลำไส้อักเสบ และลำไส้ใหญ่อักเสบจากการติดเชื้อและจากสาเหตุที่ไม่ระบุรายละเอียด | ลบ | ro  |
|    | I10-ความดันโลหิตสูงไม่ทราบสาเหตุ (ปฐมภูมิ)(Eng: hypertension)                                   | ลบ | E   |
| เล | J00-คอหอยส่วนจมูกอักเสบเฉียบพลัน (ไข้หวัด)(Eng: Acute nasopharyngitis [common cold])            | ลบ | .u/ |
|    | R11-คลื่นใส้และอาเจียน (                                                                        | ลบ | P   |
|    | R21-ผืนและเม็ดที่ผิวหนัง( 1. พีมพ์รหัส หรือ ใส่ส่วนหนึ่งของชื่อโรคที                            | ลบ |     |
| ฉ  | R42-เวียนศีรษะ(Eng: Diz                                                                         | ลบ | อน  |
| ıv | R53-ความละเหียและอ่อน ต่องการ เพมเปนเรคประจา เนพนท                                              | ลบ | E   |
| 6  | R54-วัยชรา(Eng: Senilit,,                                                                       | ลบ |     |
| ۳. | E10.3-เบาหวานชนิดที่ต้องพึ่งอินาน รวมกับภาวะแทรกซ้อนทางตา(Eng: Insulin-dependent diabetes       | ลบ | Н   |
| Н  | มาหวาน                                                                                          | ลบ | μ   |

×

| ระบุคำค้น (รหัสฯ หรือชื่อ >=3 ต | ู<br>ภัวอักขระ): เบาหวาน                                                                                |
|---------------------------------|----------------------------------------------------------------------------------------------------|
| รหัส                            | ຄຳລຣົມາຍ                                                                                                |
|                                 | A                                                                                                    |
| E10.0                           | E10.0-เบาหวานขนิดที่ต้องพึ่งอินซูลิน ร่วมกับโคม่า(Eng: Insulin-dependent diabetes mellitus type 1 at    |
| E10.1                           | E10.1-เบาหวานชนิดที่ต้องพึ่งอินซูลิน ร่วมกับภาวะเลือดเป็นกรดจากค็โตน(Eng: Insulin-dependent             |
| E10.2                           | E10.2-เบาหวานชนิดที่ต้องพึ่งอินซูลิน ร่วมกับภาวะแทรกช้อนทางใต(Eng: Insulin-dependent diabetes           |
| E10.3                           | E10.3-เบาหวานชนิดที่ต้องพึ่งอินซูลิน ร่วมกับภาวะแทรกช้อนทางตา(Eng: Insulin-dependent diabetes           |
| E10.4                           | E10.4-เบาหวานขนิดที่ต้องพึ่งอินซูลิน ร่วมกับภาวะแทรกช้อนทางประสาท(Eng: Insulin-dependent                |
| E10.5                           | E10.5-เบาหวานขนิดที่ต้องพึ่งอินซูลิน ร่วมกับภาวะแทรกช้อนทางระบบใหลเวียนส่วนปลาย(Eng: Insulin            |
| E10.6                           | E10.6-เบาหวานชนิดที่ต้องพึ่งอินซูลิน ร่วมกับภาวะแทรกช้อนอื่นที่ระบุรายละเอียด(Eng: Insulin-dependent    |
| E10.7                           | E10.7-เบาหวานขนิดที่ต้องพึ่งอินซูลิน ร่วมกับภาวะแทรกช้อนหลายอย่าง(Eng: Insulin-dependent diabetes       |
| E10.8                           | E10.8-เบาหวานขนิดที่ต้องพึงอินซูลิน ร่วมกับภาวะแทรกช้อนที่ใม่ระบุรายละเอียด(Eng: Insulin-dependent      |
| E10.9                           | E10.9-เบาหวานขนิดที่ต้องพึ่งอินซูลิน ใม่มีภาวะแทรกช้อน(Eng: Insulin-dependent diabetes mellitus type ]  |
| E11.0                           | E11.0-เบาหวานชนิดที่ใม่ต้องพึ่งอินซูลิน ร่วมกับโคม่า(Eng: Non-insulin-dependent diabetes mellitus       |
| E11.1                           | E11.1-เบาหวานชนิดที่ไม่ต้องพึ่งอินซูลิน ร่วมกับภาวะเลือดเป็นกรดจากดีโดน(Eng: Non-insulin-dependent      |
| E11.2                           | E11.2-เบาหวานชนิดที่ใม่ต้องพึ่งอินซูลิน ร่วมกับภาวะแทรกช้อนทางใต(Eng: Non-insulin-dependent             |
| E11.3                           | E11.3-เบาหวานขนิดที่ไม่ต้องพึ่งอินซูลิน ร่วมกับภาวะแทรกช้อนทางตา(Eng: Non-insulin-dependent             |
| E11.4                           | E11.4-เบาหวานขนิดที่ใม่ต้องพึ่งอินซูลิน ร่วมกับภาวะแทรกช้อนทางประสาท(Eng: Non-insulin-dependent         |
| E11.5                           | E11.5-เบาหวานชนิดที่ใม่ต้องพึ่งอินซูลิน ร่วมกับภาวะแทรกช้อนทางระบบใหลเวียนส่วนปลาย(Eng: Non             |
| E11.6                           | E11.6-เบาหวานขนิดที่ไม่ต้อ <mark>กขึ้นในหรือ ส่วนจังกระบบสะวัณนขึ้นประบบสามา</mark> ยด(Eng: Non-insulin |
| E11.7                           | E11.7-เบาหวานชนิดที่ไม่ต้อ 2 คลิกเลือกซบิดของโรคที่ต้องการ Non-insulin-dependent                        |
| E11.8                           | E11.8-เบาหวานขนิดที่ไม่ต้อ                                                                              |
| E11.9                           | E11.9-เบาหวานขนิดที่ไม่ต้องพึ่งอินสนามมีภาวะแทรกช้อน(Eng: Non-insulin-dependent diabetes                |
| E12.0                           | E12.0-เบาหวานเกี่ยวกับภาวะทุพโภชนาการ ร่วมกับโคมา(Eng: Malnutrition-related diabetes mellitus at        |

| 5 อึ่งหาง I                                                                              |                  |    |
|------------------------------------------------------------------------------------------|------------------|----|
| เวพทพบบระจาเนพนพ                                                                         |                  |    |
| 409-กระเพาะอาหารกับสำไส้อักเสบ และสำไส้ใหญ่อักเสบจากการติดเชื้อและจากสาเหตุที่ไม่ระบุราย | ເລະເວັຍດ         | ลบ |
| 110-ความดันโลหิตสูงไม่ทราบสาเหตุ (ปฐมภูมิ)(Eng: hypertension)                            |                  | ลบ |
| 100-คอหอยส่วนจมูกอักเสบเฉียบพลัน (ไข้หวัด)(Eng: Acute nasopharyngitis [common cold])     |                  | ลบ |
| R11-คลื่นไส้และอาเจียน (Eng: nausea                                                      |                  | ลบ |
| R21-ผืนและเม็ดที่ผิวหนัง(Eng: rash) 3. โรคทีเลือก จะปรากฏเพิ่มในหน้าจอ                   |                  | ลบ |
| R42-เวียนศีรษะ(Eng: Dizziness and gi                                                     |                  | ลบ |
| R53-ความละเหียและอ่อนล้า(Eng: fatiq โรคทีพบประจำในพื้นที                                 |                  | ลบ |
| R54-วัยชรา(Eng: Senility)                                                                |                  | ลบ |
| E10.3-เบาหวานชนิดที่ต้องพึ่งอินซูลิน ร่วมกับการะแทรกข้อนทางตา(Eng: Insulin-dependent dia | abetes           | ลบ |
| E12.0-เบาหวานเกี่ยวกับภาวะทุพโภชนาการ ร่วมกับโคม่า(Eng: Malnutrition-related diabetes m  | nellitus at with | ลบ |
|                                                                                          |                  | ลบ |
|                                                                                          |                  |    |

🕨 ช่อง "ป่วยต่อเนื่อง" บันทึกโดย

| <u> </u>       |   |
|----------------|---|
| 1:ต่อเนื่อง    | • |
| 0:ไม่ต่อเนื่อง |   |
| 1:ต่อเนื่อง    |   |

ช่อง "ถำดับสำคัญ" บันทึกโดย (โดยผู้ใช้จะต้องกำหนดการวินิจฉัย มากกว่า 1 โรค จะมีการกำหนดให้มี รหัส 01 ได้แค่โรคเดียวเท่านั้น)

| ล่าดับสำคัญ     |     |
|-----------------|-----|
|                 | •   |
|                 |     |
| 01-Principle DX | (   |
| 04-Others       |     |
| 05-External Ca  | use |

ช่อง "วันนัด" บันทึกโดย คลิกที่ปุ่ม "วันนัด" จะปรากฎหน้าต่างกำหนดการนัดผู้ป่วย โดยสามารถนัด ล่วงหน้าได้มากกว่า 1 ครั้ง

| 🍰 กำหนดการนัด    | หผู้ป่วยเพื่อ | มารับบริการรั | กษาพชาบาลหรือ  | ให้บริการสา   | ธารณสุขอื่น                                      |                      |                                                   | E      |
|------------------|---------------|---------------|----------------|---------------|--------------------------------------------------|----------------------|---------------------------------------------------|--------|
|                  |               |               | โรคที่ป่วยที่เ | ป็นสาเหตุให้เ | มัดหมาย( ICD10 ): K29.7                          |                      | พิมพ์ใบนัดฯ<br>(ทุกใบนัดฯ จากการรั<br>ในครั้งนี้) | บริการ |
| วันนัดครั้งต่อๆป | เหตุ          | เลการนัดฯ     |                |               | (กรณีมีหลายเหตุผลสำหรับการนัดในวันเดียวกันให้บัน | ทึกเพิ่มเติม ที่นี่) |                                                   |        |
| 17 มี.ค. 2555    | 2:ฟังผล(F     | ollow Up)     |                |               | N                                                |                      |                                                   | ลบ     |
| 21 เม.ย. 2555    | 1:รับยาฯ      |               |                |               |                                                  |                      |                                                   | ລນ     |
|                  |               | N             |                |               |                                                  |                      |                                                   | ลบ     |
|                  |               | $\mathcal{A}$ |                |               | เพิ่มเหตุผลในการนัดโดยการ                        |                      |                                                   |        |
| ระบุวันนั        | ัด            | ระบุ          | ุเหตุผล        |               | พิมพ์รายละเอียดเพิ่มทันที                        |                      |                                                   |        |
| ครั้งต่อไา       |               | ก             | ารนัด          |               |                                                  | •                    |                                                   |        |

#### ส่วนที่ 2 ยา-เวชภัณฑ์-บริการ

| ช่อง การแพ้ยา / อาหา                          | ระปฏิเสธการแพ้ยา        | ให้บันทึกดังนี้                       | (1) คลิกเลือก       |
|-----------------------------------------------|-------------------------|---------------------------------------|---------------------|
|                                               |                         |                                       | ช่องรายการยาที่แพ้  |
| ยา-เวชภัณฑ์-บริการ                            |                         |                                       |                     |
| การแท้ยา / อาหาระปฏิเสธการแท้ยา               |                         | รายกา                                 | รยาที่แพ้ฯ ทันตกรรม |
| ชื่อยาฯ (ดับเบิ้ลคลิ้ก: เพื่อค้นหายาฯ)        | จำนวน ขาย/หน่วย รวมเงิน | วิธีใช้ยา (คลิ้กขวา เพิ่ม-ลบวิธีใช้ฯ) | ผู้อ่ายฯ ราคาทุน ลบ |
|                                               |                         |                                       | x                   |
| III ข้อมูลการแห่งการ<br>(2) คลิกเลือกชนิดยาร์ | ที่เเพ้ ข้อมูลการแพ้ยาฯ |                                       |                     |
| ข้อมูลการแพ้ยา & อาหาร:=> ปฏิเสธการแพ้ยา      |                         | (3) คลิกเลือก                         | าระดับ              |
| ยา-เวชภัณฑ์ที่แห้ฯ 🛨 ระดับ                    | ความรุนแรงของการแพ้ฯ    |                                       |                     |
| ADRENALINE INJ.1MG/ML 👻 2:เก่าจะใช่ (         | probable) 🔻             | ความรุนแรงขอ                          | เงการแพ้ ลบ<br>ลบ   |
|                                               |                         |                                       |                     |

🕨 เลือกเสร็จแล้วให้คลิกปิดหน้าต่างโปรแกรมฯ

#### การกำหนดยาชุด :

- เลือก 1. จากด้านถ่างของหน้าจอ เมื่อเลือกแล้วจะแสดงหน้าต่างกำหนดยาชุด (สูตรยาฯ)
- 2. ใส่ลำดับที่ของยาชุดที่จะกำหนดว่าเป็นชุดที่เท่าใหร่ เช่น ชุดที่ 1 เป็นยาชุด สำหรับไข้หวัดผู้ใหญ่
- ใส่รายละเอียดของยาชุดว่ามีอะไรบ้าง เช่น ชุดที่ 1 เป็นยาชุดสำหรับไข้หวัดผู้ใหญ่ ประกอบด้วยยา ดังต่อไปนี้
  - 1. Actifed
  - 2. PARACETAMOL TAB 500 MG.
  - 3. AMOXYCILIN CAP 500 MG.
- หลังจากกำหนดรายการยาชุดเสร็จแล้ว ดับเบิ้ลกลิกในช่อง "กำหนดยาชุด"
   โปรแกรมจะดึงข้อมูลไปแสดงที่หน้าจอ
- เมื่อบันทึกรายละเอียดเกี่ยวกับการง่ายยาแล้ว โปรแกรมจะคำนวณราคาให้ อัตโนมัติ

| คลึก<br>เพื่อแสดงรูป<br>(ช่อมูลเบื้องดิน<br>วินีจง<br>วินีจง              | วันที่รับบริการ: <mark>14 ต.ศ. 2553 ♥ 11:17:33 15:20:17</mark><br>หน้า-ชื่อ-สกุล: ด.ช. มงคล เมพตุลน<br>วันเกิด: 7 พ.ศ. 2547 อายุ(ป-ด-ว): 6-5-7<br>พที่ปัตร ปซช: 3-1022-01223-88-6 ซื่อ-ที่อยู่<br>ฉันโรค-จ่ายยา-เวชสิณฑ์ ครวจครรภ์ คลอด ดูแลแม่หลังคลอด หลังคลอดหารก โกชนาการ & วัดชื่น วางแผนครอบครัว ตรวจมะ                                                                                                    | ารให้บริการ(ใน/ นอกเวลาราชการ)<br>- นอกเวลา            |
|---------------------------------------------------------------------------|----------------------------------------------------------------------------------------------------|--------------------------------------------------------|
| าน จอย เทค- (ตองบน<br>วินิจฉบักรค ()<br>ใช้หวัด<br>ยา-เวชภัณฑ์-บริการ     | เหกอาการเบองดน จงจะสามารถามจอยา นด (ยกเวนการวนจอยา จากบรรวดการรบบรการ แอดดม)):<br>คลั้กขวาที่โรคนั้นๆ เพื่อมันห์กลัวเหตุการบ่วย) บ่วยต่อเนื่อง? ลำดับสำคัญ วันนัตครั้งต่อ"เบ เหตุผลการนัต ลบ<br>▼ 0:ใม่ต่อเนื่อง 01-Principle DX ลบ                                                                                                    | 506         เลิกนัด           506         เลิกนัด      |
| ารแห้ยา / อาหาร<br>2. ใส่ลำดับที่ของ<br>PARACETAMOL S<br>1.คลิกเลือกยาซุด | <ul> <li><sup>ห</sup>ูโปมเพื่อมาชุด (สูงระบาว)</li> <li>ยาชุด</li> <li>รยาชุด</li> <li>รมาชุด</li> <li>รมาชุด</li> <li>ช้อยาชุด(สูตรยาา) !ยาดัวใด ในสูตรยาชุดฯ ม</li> <li>กำหนดไว้</li> <li>1 ใช้หวัด ผู้ใหญ่</li> <li>3. กำหนดรายการยาชุด</li> </ul>                                                                                                    | เชูดที่<br>× × ×                                       |
| บันทึก แก้ไล                                                              | ตับเที่ เกิดในที่ รายการ(ชื่อ)ยาฯ-เวชสัณฑ์           ตับเที่         มาตะd           1         PARACETAMOL TABSOOMG.           1         AMOXYCILLIN CAPSOOMG.                                                                                                    | จำนวนจ่าย<br>20 <b>x</b><br>20 <b>x</b><br>20 <b>x</b> |
|                                                                           | 1         Confirm drugs           Image: Confirm drugs         Xโปรดยืนยันการจ่ายยาฯ ( ตามรา<br>คลิ๊ก OK เพื่อยื่น<br>!!!?!!!           Image: Confirm drugs         คลิ๊ก OK เพื่อยื่น           Image: Confirm drugs         Image: Confirm drugs           Image: Confirm drugs         คลิ๊ก OK เพื่อยื่น           Image: Confirm drugs         Image: Confirm drugs           Image: Confirm drugs         Image: Confirm drugs | ี่ ≚<br>ยการ ยาชุดฯ ที่เลือก นี้ )<br>นยัน<br>:L       |

## 🕨 โดยการจ่ายยาให้แก่ผู้ป่วยสามารถ ทำได้ 3 วิธี คือ

- 1. การจ่ายยาทีละ 1 ตัว
- 2. การจ่ายยาเป็นชุด
- 3. การจ่ายยาจากประวัติ OPD

|                                                                                               | วันที่รับบริการ:<br>ถ้ามน้ำ สิ่า สุดจะ                                                                  | 21 ก.ศ. 2554<br>ด ชุคธ แล้ศ)  | 4 <b>∨ 09:5</b> | i5:17 <u>_:</u> _      | : Now:                                    | 09:56:30 HN                  | 4124 สำ                              | ดับที่: 133483<br>วัติรับหรือวรวีน         | Fing            | er Scan                               |                                                                                                    |                                                       |                |
|-----------------------------------------------------------------------------------------------|----------------------------------------------------------------------------------------------------|-------------------------------|-----------------|------------------------|-------------------------------------------|------------------------------|--------------------------------------|--------------------------------------------|-----------------|---------------------------------------|----------------------------------------------------------------------------------------------------|-------------------------------------------------------|----------------|
| ลิ้ก<br>ข้อแสดงรป                                                                             | ทาทนา-บย-ตกุด.<br>วันเกิด:                                                                              | 8 ต.ค. 254                    | 0 อาย(ป-ด-      | a): 13-9-1             | 3 Bio                                     | and Test                     | DTX บริก                             | ารย้อนหลังวัน                              | 3               | ประวัติบ่                             | ริการจาก P                                                                                                    | rovis Serve                                           | er             |
|                                                                                               | เลขที่บัตร ปชช:                                                                                         | 1-1007-0                      | 2598-52-3       | ชื่อ-ที่อ              | ຍ <u>່</u> ໂຮ                             | คเรื้อรัง                    | บัตรผู้รับบริการ                     | OPD CARD                                   | 0 1             | นดเวลาการ<br>นเวลา 〇                  | งให้บริการ(<br>นอกเวลา                                                                                                    | ใน/ นอกเวล<br>🖲 เวลาในเครื                            | าราช<br>รื่องๆ |
| มูลเบื้องต้น วิเ                                                                              | เ<br>โจฉัยโรค-จ่ายยา-เ                                                                                  | วชภัณฑ์ ต                     | รวจครรภ์ ค      | ລວດ ໑ແລແນ              | เหลังคลอด 1                               | หลังคลอดทารก                 | โภชนาการ & วั                        | ัคซึน วางแผนค                              | รอบครัว         | ตรวจมะเร                              | ึ่ง & บริกา                                                                                                    | รอื่น                                                 |                |
| นิจฉัยโรค:-(ต้องป                                                                             | บันทึกอาการเบืองเ<br>, × 4–                                                                             | ด้น จึงจะสามาร<br>🗸 🧳 🦂       | สวินิจฉัยฯ ได้  | (ยกเว้นการวินิจ        | ฉัยฯ จากประวัติ<br>                       | การรับบริการ ในเ             | อดิต)):                              |                                            |                 | 500                                   |                                                                                                    |                                                       | _              |
| ่วนจฉยารค (<br>100-คอหอยส่วนร                                                                 | คลกขวาทารค<br>มหาลักเสบเฉียบพล่                                                                         | นนๆ เพอบนท<br>งับ (ไข้หวัด)   | กลาเหตุการปา    | יא (שו<br>01-Prin      | เดมสาคญ<br>ciple DX                       | บวยตอเนอง?<br>0:ไม่ต่อเนื่อง | วนนดครงตอใเ                          | เหตุผลการนด                                | ิ<br>เก         | 506                                   | เลิกนด<br>เลิกบัค                                                                                                    | uwwi                                                  |                |
|                                                                                               | .g                                                                                                    |                               |                 |                        | agera bitt                                |                              |                                      |                                            | ลบ              | 506                                   | ເລີກນັດ                                                                                                    | แพทย์                                                 | -              |
| า-เวชภัณฑ์-บริกา                                                                              | 15                                                                                                    |                               |                 |                        |                                           |                              |                                      |                                            |                 |                                       |                                                                                                    |                                                       |                |
| า-เวชภัณฑ์-บริกา<br>การแห้ยา / อาห                                                            | าร<br>าร: ปฏิเสธการแพ้ย                                                                                 | n                             |                 |                        |                                           | 1                            |                                      |                                            | হা              | เยการยาทีแ                            | พ้า                                                                                                    | ทันตกรรม                                              |                |
| า-เวชภัณฑ์-บริก<br>การแห้ยา / อาห                                                             | าร<br>าร: ปฏิเสธการแพ้ย<br>ชื่อยาฯ (ดับเบิ้ลค                                                           | มา<br>ลิ๊ก: เพื่อคันหา        | ยาฯ)            | 1 ຈຳນວ                 | น 2/19/หน่วย                              |                              | วิธีใช้มา (คลิ้กช                    | วา เพิ่ม-ลบวิธีใช้ฯ)                       | 51              | เยการยาที่แ<br>ผู้                    | <mark>ห้ๆ</mark><br>อ่ายๆ รา                                                                                                    | ี ทันตกรรม<br>คาทุน ลบ                                |                |
| า-เวชภัณฑ์-บริกา<br>การแพ้ยา / อาห<br>ADRENALINE II                                           | าร<br>าร: <mark>ปฏิเสธการแห้ย</mark><br>ชื่อยาฯ (ดัมเปิลค<br>NJ.1MG/ML                                  | มา<br>สัก: เพื่อค้นหา         | ยาา)            | <b>1</b> จำนว<br>1     | น ชาย/หน่วย<br>30.00                      | 1 ml. M                      | าิธีใข้มา (คลักช                     | วา เพิ่ม-ลบวิธีใช้ฯ)                       | 51              | เยการยาทีแ<br>ผู้<br>NO               | <mark>ห้ๆ</mark><br>ถ่ามๆ รา<br>K 3                                                                                                    | า/ันตกรรม<br>คาทุน ิลบ<br>00.00                       | ,              |
| า-เวชภัณฑ์-บริกา<br>การแห้ยา / อาห<br>ADRENALINE I<br>AMITRYPTYLII                            | าร<br>าร: <mark>ไปอู้เสธการแพ้ย</mark><br>ชื่อยาฯ (ตับเบ้ลด<br>NJ.1MG/ML<br>NE HCL TAB10M               | มา<br>ลัก: เพื่อค้นหา<br>IG.  | ยาฯ)            | 1 ອຳແວ<br>1<br>1       | น ชายกงน่วย<br>30.00<br>0.23              | 1 ml. M                      | วิธีใช้ยา (คลิกช                     | ນາ ເพิ່ม-ລນ <b>ົ</b> ຣີໃ <b>ທ້</b> າ)      | ទា              | เยการยาที่แ<br>ผู้<br>NO              | พ้า<br>ม่ายา รา<br>K 3<br>K                                                                                                    | <u>ทันตกรรม</u><br>ดาทุน ลบ<br>00.00<br>              |                |
| า-เวชภัณฑ์-บริกา<br><mark>การแห้ยา / อาห</mark><br>ADRENALINE I<br>AMITRYPTYLII<br>2<br>ยาชุด | าร<br><mark>าร: <mark>ปฏิเสธการแห้ย</mark><br/>ชื่อมาฯ (ดับเม้ลด<br/>NJ.1MG/ML<br/>NE HCL TAB10M</mark> | in<br>ลีก: เพื่อคันหา<br>iG.  | ยาฯ)            | 1 ่จำนว<br>1<br>1<br>1 | น ขาย/หน่วย<br>30.00<br>0.23              | 1 ml. M                      | ົ າີຣົານັ້ນາ (ຕລໍ້ຄອ<br>ກວມ(ທຸນ): 30 | วา เพิ่ม-ลบวิธีใช้ฯ)<br>0.00 เงินเรียกเก็บ | รา<br>เ(ถ้ามี): | <u>เยการยาพิ่แ</u><br>ผู้<br>NO<br>NO | <mark>ห้า</mark> 5า<br>< 3<br><                                                                                                    | ทันตกรรม<br>ดาทุน ลบ<br>00.00<br><br><br><br>         |                |
| า-เวชภัณฑ์-บริก<br>การแห้ยา / อาห<br>ADRENALINE I<br>AMITRYPTYLII<br>2<br>ยาชุด               | าร<br>าร: <mark>ปฏิเสธการแห้ย</mark><br>ชื่อมาฯ (ดับเมิลด<br>NJ.1MG/ML<br>NE HCL TAB10M                 | in<br>สิ่ก: เพื่อคันหา<br>iG. | ยาฯ)            | 1 จำนว<br>1<br>1<br>1  | น ขาย/หน่วย<br>30.00<br>0.23<br>รวม(ขาย): | 1 ml. M                      | วิธีใช้ยา (คลักช<br>าวม(ทุน): 30     | วา เพิ่ม-ลบวิธีใช้ฯ)<br>0.00 เงินเรียกเก็ว | รา<br>เ(ถ้ามี): | <u>เยการยาที่แ</u><br>NO<br>NO<br>0.0 | <ul> <li>พัท</li> <li>มักมา</li> <li>รา</li> <li></li> <li></li></ul> | ทันตกรรม<br>ดาทุน ล⊥<br>00.00<br><br><br><br><br><br> |                |

## การปรับขนาดฉลากยา-ระบุวิธีใช้

| Saudi Saila Maddi Saudi Maddi Saudi Maka Marka Marka M                                                                                                    |                   |                                                      |                                                          |                             |                         |                  |                 |                                           |                          |                             |           |            |                         |                    |  |
|----------------------------------------------------------------------------------------------------|-------------------|------------------------------------------------------|----------------------------------------------------------|-----------------------------|-------------------------|------------------|-----------------|-------------------------------------------|--------------------------|-----------------------------|-----------|------------|-------------------------|--------------------|--|
| Statistic (dashinkanna)         Sindarty (dashinkanna)         Sindarty (dashinkanna)         Sindarty (dashinkanna)           D0-samadaryugathanutikanna         D1-image DX         Sindarty (dashinkanna)         Sindarty (dashinkanna)           Sindarty (dashinkanna)         D1-image DX         Sindarty (dashinkanna)         Sindarty (dashinkanna)           Sindarty (dashinkanna)         D1-image DX         Sindarty (dashinkanna)         Sindarty (dashinkanna)           Sindarty (dashinkanna)         Sindarty (dashinkanna)         Sindarty (dashinkanna)         Sindarty (dashinkanna)           Sindarty (dashinkanna)         Sindarty (dashinkanna)         Sindarty (dashinkanna)         Sindarty (dashinkanna)         Sindarty (dashinkanna)           Sindarty (dashinkanna)         Sindarty (dashinkanna)         Sindarty (dashinkanna)         Sindarty (dashinkanna)         Sindarty (dashinkanna)           Sindarty (dashinkanna)         Sindarty (dashinkanna)         Sindarty (dashinkanna)         Sindarty (dashinkanna)         Sindarty (dashinkanna)           Sindarty (dashinkanna)         Sindarty (dashinkanna)         Sindarty (dashinkanna)         Sindarty (dashinkanna)         Sindarty (dashinkanna)           Sindarty (dashinkanna)         Sindarty (dashinkanna)         Sindarty (dashinkanna)         Sindarty (dashinkanna)         Sindarty (dashinkanna)           Sindar (dashinkanna)         Sindarty (dashinkanna)<                                                                                                    | ข้อมูลเบื้องต้น   | วินิจฉัยโรด                                          | -จ่ายยา-เวชภัณฑ์                                         | ตรวจครรภ์                   | คลอด                    | ดูแลแม่ห         | ลังคลอด         | หลังคลอดทารก                              | โภชนาการ & วัด           | เชิ่น วางแผน                | ครอบครัว  | ตรวจม      | เะเร็ง & บริกา          | รอื่น              |  |
|                                                                                                    | -วินิจฉัยโรค:-(ด้ | ต้องบันทึกอาก                                        | การเบื้องต้น จึงจะสา                                     | ามารถวินิจฉัยฯ              | ได้ (ยกเว้า             | เการวินิจฉัย     | ฯ จากประวัด     | ดิการรับบริการ ใน                         | อดีต)):                  |                             |           |            |                         |                    |  |
| มาย         30         30         30         30         30         30         30         30         30         30         30         30         30         30         30         30         30         30         30         30         30         30         30         30         30         30         30         30         30         30         30         30         30         30         30         30         30         30         30         30         30         30         30         30         30         30         30         30         30         30         30         30         30         30         30         30         30         30         30         30         30         30         30         30         30         30         30         30         30         30         30         30         30         30         30         30         30         30         30         30         30         30         30         30         30         30         30         30         30         30         30         30         30         30         30         30         30         30         30         30         3                                                                                                    | วินิจฉัยโ         | เรค (คลิ้กข <sup>.</sup>                             | วาที่โรคนั้นๆ เพื่อบํ                                    | ันทึกสาเหตุกา               | รม่าย)                  | ล่าดวั           | มสำคัญ          | บ่ายต่อเนื่อง?                            | ? วันนัดครั้งต่อๆบ       | เหตผลการนัด                 | นด        | 506        | เล็กนัด                 |                    |  |
|                                                                                                    | 100-คอหอยส        | Juovab (111 (านการ) การว่าหนึ่ง (ประเทศ (การุ่การ) ( |                                                          |                             |                         |                  |                 | 0:ไม่ต่อเนื่อง                            |                          |                             | ลบ        | 506        | ເລີກນັດ                 | แพทย์              |  |
|                                                                                                    |                   |                                                      |                                                          |                             |                         |                  |                 |                                           |                          |                             | ลบ        | 506        | ເລີກນັດ                 | แพทย์              |  |
|                                                                                                    |                   |                                                      |                                                          |                             |                         |                  |                 |                                           |                          |                             |           |            |                         |                    |  |
| อางอริสตร์ เม็กร<br>อางอริสตร์ เม็กร<br>อันการ (สัมธิสารามส์มา<br>2. เรื่อยากกับหนดขณาด<br>มหารางการและ เมืองเป็น<br>มหารางการและ เมืองเป็น<br>มหารางการเรียง<br>มหารางการและ เมืองเป็น<br>มหารางการเรียง<br>มหารางการเรียง<br>มหารางการเรียง<br>มหารางการเรียง<br>มหารางการเรียง<br>มหารางการเรียง<br>มหารางการ<br>มหารางการ<br>มห                                                                                          |                   |                                                      |                                                          |                             |                         |                  |                 |                                           |                          |                             |           |            |                         |                    |  |
|                                                                                                    |                   |                                                      |                                                          |                             |                         |                  |                 |                                           |                          |                             |           |            |                         |                    |  |
| การสง่อา/สามาระวัญสุดรางแล่าว       ส่งสาท (สัมส์สาท แล้วสมมานการ)     ส่านการสงกันส่า แล้วสมมานการ       ส่งสาท (สัมส์สาท แล้วสมมานการ)     ส่งสาท (ส่งสมทานการ)       ส่งสาท (สัมส์สาท แล้วสมการ)     ส่งสาท (ส่งสมทานการ)       ส่งสาท (ส่งสมทานการ)     ส่งสาท (ส่งสมทานการ)       ส่งสาท (ส่งสมทานการ)     ส่งสาท (ส่งส                                                                                                    | ยา-เวชภัณฑ์-เ     | บริการ                                               |                                                          |                             |                         |                  |                 |                                           |                          |                             |           |            |                         |                    |  |
| ช่อนา (กม่อลล้อ. เกื่อกับกายาว)         ร่องวล         รับวลา (รับวลา (รับวลา (รับวลา))         รับวลา (รับวลา (รับวลา (รับวลา))         รับวลา (รับวลา (รับวลา))         รับวลา (รับวลา (รับวลา))         รับวลา (รับวลา (รับวลา))         รับวลา (รับวลา (รับวลา))         รับวลา (รับวลา)         รับวลา (รับวลา) <t< td=""><td>การแพ้ยา / ส</td><td>อาหาร: ปฏิเส</td><td>ธการแพ้ยา</td><td></td><td></td><td></td><td></td><td></td><td></td><td></td><td>5</td><td>รายการยาที</td><td>ที่แพ้ๆ</td><td>ทันตกรรม</td></t<>                                                                                                    | การแพ้ยา / ส      | อาหาร: ปฏิเส                                         | ธการแพ้ยา                                                |                             |                         |                  |                 |                                           |                          |                             | 5         | รายการยาที | ที่แพ้ๆ                 | ทันตกรรม           |  |
| ADERIALINE RU.146/ML         1         30.001 ml. M         Ivok         300.00 ml           ANTITYPTYLINE HGL TABLONG.         1         0.23         50.001 ml. M         50.001 ml. M         50.001 ml.                                                                                                    |                   | ชื่อยาฯ (                                            | (ดับเบ้ลคลิ้ก: เพื่อค้า                                  | แหายาฯ)                     |                         | จำนวน            | ขาย/หน่วย       | 9                                         | วิธีใช้ยา (คลิ้กขวา      | າ ເพິ່ມ-ລນວິຣີໃ <b></b> ້ຂ້ | 1)        |            | ผู้จ่ายๆ รา             | เคาทุน ลบ          |  |
|                                                                                                    | ADRENALIN         | NE INJ.1MG/                                          | /ML                                                      |                             |                         | 1                | 30.0            | 1 ml. M                                   |                          |                             |           |            | юк з                    | 00.00              |  |
| เมื่อกกำหนดขนาด         ระดังการเมลาการรม           ของการเมลาการรม         ของการเมลาการรม           ของการเมลาการรม         ของการเมลาการรม           เมื่อต้านที่         ของการเมลาการรม           เมื่อต้านที่         ของการเมลาการรม           เมื่อต้านที่         ของการเมลาการรม           เมื่อต้านที่         ของการเมลาการรม           เมื่อต้านที่         ของการเมลาการรม           เมื่อต้านที่         ของการเมลาการรม           เมื่อต้านที่         ของการเมลาการรม           เมื่อต้านที่         ของการเมลาการ           เมื่อต้านที่         ของการ           เมื่อต้านที่         ของการ           เมื่อต้านที่         ของการ           เมื่อต้านที่         ของการ           เมื่อต้านที่         ของการ           เมื่อต้านที่         ของการ           เมื่อต่า         ของการ           เมื่อต่า         ของการ           เมื่อต่า         ของการ           เมื่อต่า         เม็อต่า           เมื่อต่า         เม็อต่า           เม็อต่า         เม็อต่า           เม็อต่า         เม็อต่า           เม็อต่า         เม็อต่า           เม็อต่า         เม็อต่า           เม็อต่า        เม็อต่า <td>AMITRYPT</td> <td>YLINE HCL</td> <td>TAB10MG.</td> <td></td> <td></td> <td>1</td> <td>0.2</td> <td>3</td> <td colspan="5">พิมพ์</td> <td></td>                                                                                                    | AMITRYPT          | YLINE HCL                                            | TAB10MG.                                                 |                             |                         | 1                | 0.2             | 3                                         | พิมพ์                    |                             |           |            |                         |                    |  |
| 2. เสือกก้าหนดขนาด         แล้วสินสือการวม           มลากยา                                                                                                    |                   |                                                      |                                                          |                             | -                       |                  |                 |                                           | _                        |                             |           |            | ดูก่อนพิมพ์             |                    |  |
| นาย     นาย                                                                                                    |                   |                                                      |                                                          |                             |                         |                  |                 |                                           | 2. เลือกก                | ำหนดขน                      | าด        |            | พมพฉลากย<br>ดก่อนพิมพ์เ | บารวม<br>ฉลากยารวม |  |
|                                                                                                    |                   |                                                      |                                                          |                             |                         |                  |                 |                                           |                          |                             |           |            | กำหนดขนา                | าดฉลากยา           |  |
| และ เป็นสายการ และสายการ และสายการ และสายการ และสายการ ราม(เขาย): 30.23 ราม(ราย): 300.00 สำนริตหลับย์เช่ง(ช่ง)): 0.0 ระกะตะระบุวิรีไข้<br>มีแก้ แล้าย กับกา ส่งมังกำน่าน ส่วนปร สะสสกร กับสนด์ ในสันกา ในช่วยงรับปร่าง:<br>มิเข้า แล้วย กับส่วน สำนรงว่าย ราม(ราย): 5.00 กับสายคนสายการ แต่ 6.5,46 เป็นสายการ ระบุวิรีไข้<br>การไปรับ<br>ระบบสายการ แล้วคะปูล รับเอง ว่าย รายงาน<br>อายมะกับกา วิจอเมณะกับการ แต่ 6.5,46 เป็นสาย ระบบริรัไข้<br>เป็นสายการ แล้วคะปูล รับเอง ว่าย รายงาน<br>อายมะกับกา วิจอเมณะกับการ แต่ 6.5,46 เป็นสาย ระบบริวรีไข้<br>เป็นสายการ เมื่อกะปูล รับเอง ว่าย รายงาน<br>อายมะกับกา วิจอเมณะกับการ แต่ 6.5,46 เป็นสาย ระบบริรัไข้<br>เป็นสายการ เมื่อกะปูล รับเอง ว่าย รายงาน<br>อายมะกับกา วิจอเมณะกับการแต่ 6.5,46 เป็นสาย ระบบริรัไข้<br>เป็นสายการ เมื่อกะปูล รับเอง ว่าย รายงาน<br>อายมะกับการเรียบได้การ<br>เป็นสายการ เรียบร้ายย<br>เมื่อก็ดำเนนินการ เรียบปร้อย<br>เมื่อดำเนนินการ เรียบปร้อย<br>เมื่อดำเนนินการ เรียบปร้อย                                                                                                    |                   |                                                      |                                                          |                             |                         |                  |                 |                                           | นสากยา                   |                             |           |            | กำหนดขนาดฉลากยาร        |                    |  |
| มนต์         มัง         มัง </td <td></td> <td></td> <td></td> <td></td> <td></td> <td></td> <td></td> <td></td> <td></td> <td></td> <td></td> <td></td> <td>No Acti</td> <td>o<b>n</b></td>                                                                                                    |                   |                                                      |                                                          |                             |                         |                  |                 |                                           |                          |                             |           |            | No Acti                 | o <b>n</b>         |  |
|                                                                                                    |                   |                                                      |                                                          |                             |                         |                  |                 |                                           |                          |                             |           |            | พิมพ์ใบสั่งย            | มา + ฉลากย         |  |
| ມ້ນຄົ <u>ເ</u> ກັນ ຄົນກ ກໍລັນກ ກົນລັນ ລານກ <u>ເ</u> ກັດຕິກຳມາເລັດ <u>ໂ</u> ນສົນ <u>ໂ</u> ນສົນ <u>ເ</u> ນື້ອການ<br>ຄິດເລື້ອກອາຍກາງ<br>ຄິດເລື້ອກອາຍກາງ<br>ຄາຍກາງ<br>ຄິດເລື້ອກອາຍກາງ<br>ຄາຍກາງ<br>ຄາຍກາງ                                                                                                    | ยาชุด             |                                                      |                                                          | 🔻 คิด                       | งด่ายา                  |                  | รวม(ขาย):       | 30.23                                     | รวม(ทุน): 300            | .00 เงินเรียกเก็            | ່ນ(ຄຳນี): | 0.         | .0 ฉลากย                | ก-ระบุวิธีใช้ๆ     |  |
| มันที่ แท้บ คันก ส่งมัน ภัมร์น มันโน คลลักร์ คัมหลัง ในสัม ในชันระงับประกร<br>1. คลิก ปุ่ม<br>นลากยา-ระบุวิธีใช้<br>กเลือกรายการ<br>กเลือกรายการ<br>การปรับ                                                                                                    | -                 |                                                      |                                                          |                             |                         |                  |                 |                                           |                          |                             |           |            |                         | 1                  |  |
| <ul> <li>มายา-ระบุวิธีใช้</li> <li>จลากยา-ระบุวิธีใช้</li> <li>จลากยา-ระบุวิธีใช้</li> <li>จลากยา-ระบุวิธีใช้</li> <li>จลากยา-ระบุวิธีใช้</li> <li>จอกยาง และสุนทรางคลอะปรางหลุง เพื่องสุนทรางคลอะปรางหลุง เพื่องสุนทรางคลอะปรางหลุง เพื่องสุนทรางคลอะปรางหลุง เพื่องสุนทรางคลอะปรางหลุง เพื่องสางสุนทรางคลอะปรางหลุง เพื่องสางสุนทรางคลอะปรางหลุง เพื่องสางสุนทรางคลอะปรางหลุง เพื่องสางสุนทรางคลอะปรางหลุง เพื่องสางสุนทรางคลอะปรางหลุง เพื่องสางสุนทรางคลอะปรางหลุง เพื่องสางสุนทรางคลอะปรางหลุง เพื่องสางสุนทรางคลอะปรางหลุง เพื่องสางสุนทรางคลอะปรางหลุง เพื่องสางสุนทรางคลอะปรางหลุง เพื่องสางสุนทรางคลอะปรางหลุง เพื่องสางสุนทรางคลอะปรางหลุง เพื่องสางสุนทรางคลองสางสางสุนทรางคลองสางสางสุนทรางคลองสางสางสุนทรางคลองสางสางสุนทรางคลองสางสางสุนทรางคลองสางสางสุนทรางคลองสางสางสางสางสุนทรางคลองสางสางสุนทรางคลองสางสางสางสุนทรางคลองสางสางสางสางสางสางสางสางสางสางสางสางสาง</li></ul>                                                                                                    | บันทึก แ          | เล้นข ค้า                                            | นหา ส่งเข้าคิว                                           | คำต่อเป                     | ข้อ                     | ในคิว            | ມາເລົ່າກຳ       | คำมกเล็ก                                  | ใบสังยา ใ1               | มรับรองรับบริการ            | 1         | ดดิก       | a'la i                  | υ                  |  |
| ลลากยา-ระบุวิรีไข้<br>กเลือกรายการ<br>กรอบมาโหา โดลอมมาโหา หม่า 05.ส. จ<br>มันวิ.1 กรกลาม 254 โห.034-762229<br><b>เรา.408RMALINE RU.HKG/ML และสุด</b><br><b>เรา.408RMALINE RU.HKG/ML และสุด</b><br><b>เรา.408RMALINE RU.HKG/ML</b><br><b>เรา.408RMALINE RU.HKG/ML</b><br><b>เรา.408RMALINE RU.HKG/ML</b><br><b>เร</b> .408RMALINE RU.HKG/ML<br><b>เร</b> .408RMALINE RU.HKG/ML<br><b>i</b> .408RMALINE RU.HKG/ML<br><b>i</b> .408RMALINE RU.HKG/ML<br><b>i</b> .408RMALINE RU.HKG/ML<br><b>i</b> .408RMALINE RU.HKG/ML<br><b>i</b> .408RMALINE RU<br><b>i</b> .408RMALINE RU<br><b>i</b> .408RMALINE RU<br><b>i</b> .408RMALINE RU<br><b>i</b> .408RMALINE R                                                                                                    |                   |                                                      |                                                          |                             |                         |                  |                 |                                           |                          |                             | -         | . / 16111  | ЦбЛ                     |                    |  |
| เมื่อกรายการ         เมื่อสถางการ แล้วกละไม รีม.สง.ร้าย หรือชวา         2. จัดด้ำแหน่งให้           การปรับ         ตอบมะโนกา ให้อายมะโนกา ให้ 54.8.3         ตอบมะโนกา ให้อายมะโนกา ให้ 54.8.8           1000.21 กรกลาม         รระสายสายการสายการ         ตอบมะโนกา ให้สายเสียงเสียงการ           1000.21 กรกลาม         รระสายสายการ         เม็นประวัย           1000.21 กรกลาม         รระสายสายการ         เม็นประวัย           1000.21 กรกลาม         รระสายสายการ         เม็นประวัย           1000.2254         เกม.034.762229         เมม.วะสม           1000.21 กรกลาม         รระสายสายการ         เม็นประวัย           1010.2554         เกม.034.762229         เมม.วะสม           1010.2554         เกม.04.76229         เมม.วะสม           1010.2554         เกม.04.76229         เมม.วะสม           1010.2554         เกม.04.76229         เมม.วะสม           1010.2554         เกม.04.76229         เมส.ระสม           1010.257         เมม.วะสม         เมม.วะสม           1010.257         เมม.วะสม         เมม.วะสม           1010.257         เมม.วะสม         เมม.วะสม           1010.257         เมม.วะสม         เมม.วะสม           10100.257         เมม.วะสม         เมม.วะสม           10100.257         เมม.วะสม                                                                                                    |                   |                                                      |                                                          |                             |                         |                  |                 |                                           |                          |                             | ଷ         | ลากยา      | า-ระบุวิธี              | ใช้                |  |
| เสียงกรายการ         เส้าหลังกรายการ แล้วกลุปุ่ม รับ สูง, ร้าย หรือชาว         2. จัดต่ำแหน่งให้           กระบบรับ กรรงสาม         เสียงกรายการ แล้วกลุปุ่ม รับ สูง, ร้าย หรือชาว         เสียงกรายการ แล้วกลุปุ่ม รับ สูง, ร้าย หรือชาว           เป็นรับ กรรงกระบบรับ         เสียงกรายการ แล้วกลุปุ่ม รับ สูง, ร้าย หรือชาว         เสียงกรายการ แล้วกลุปุ่ม รับ สูง, ร้าย หรือชาว         เสียงกรายการ แล้วกลุปุ่ม รับ สูง, ร้าย หรือชาว           เป็นรับ กรรงกระบบรับ         เสียงกรายการ แล้วกลุปุ่ม รับ เป็นราว กรรงกระบบรับ         เสียงกรายการ แล้วกลุปุ่ม รับ เป็นราว กรรงกระบบรับ           เป็นรับ กรรงกระบบรับ         เสียงกระบบรับ         เสียงกระบบรับ         เสียงกระบบรับ           เป็นระการ         เสียงกระบบรับ         เสียงกระบบรับ         เสียงกระบบรับ           เสียงกระบบรับ         เสียงกระบบรับ         เสียงกระบบรับ         เสียงกระบบรับ           เสียงกานนารารเรียบรับ         เสียงกานกระบบรับ         เสียงกานนารารรับ                                                                                                    |                   |                                                      |                                                          |                             |                         |                  |                 |                                           |                          |                             |           |            |                         |                    |  |
| <ul> <li>สิ่งแล้อกรายการ</li> <li>สิ่งแล้อกรายการ แล้วกลปุ่ม รับ, ธง, ร้าย หรือมา</li> <li>รอมแรโบรา วิตออมแรโบรา หมุ่ง 105, ธอ. จ</li> <li>รอมแรโบรา วิตออมแรโบรา หมุ่ง 105, ธอ. จ</li> <li>รอมแรโบรา วิตออมแรโบรา หมุ่ง 10, 5, ธอ. จ</li> <li>รอมแรโบรา วิตออมแรโบรา หมุ่ง 10, 5, ธอ. จ</li> <li>รอมแรโบรา วิตออมแรโบรา หมุ่ง 10, 5, ธอ. จ</li> <li>รอมแรโบรา วิตออมแรโบรา หมุ่ง 10, 5, ธอ. จ</li> <li>รอมแรโบรา วิตออมแรโบรา หมุ่ง 10, 5, ธอ. จ</li> <li>รอมแรโบรา วิตออมแรโบรา หมุ่ง 10, 5, ธอ. จ</li> <li>รอมแรโบรา วิตออมแรโบรา หมุ่ง 10, 5, ธอ. จ</li> <li>รอมสาม 2554 โทย.034-762229</li> <li>รอมสาม 2554 โทย.034-76229</li> <li>รอมสาม 2554 โทย.034-76229</li> <li>รอมสาม 2554 โทย.034-76229</li> <li>รอมสาม 2554 โทย.034-76229</li> <li>รอมสาม 2554 โทย.034-76229</li> <li>รอมสาม 2554 โทย.034-76229</li> <li>รอมสาม 2554 โทย.034-76229</li> <li>รอมสาม 2554 โทย.034-76229</li> <li>รอมสาม 2554 โทย.034-76229</li> <li>รอมสาม 2554 โทย.034-76229</li> <li>รอมสาม 2554 โทย.034-76229</li> <li>รอมสาม 2554 โทย.034-76229</li> <li>รอมสาม 2554 โทย.034-76229</li> <li>รอมสาม 2554 โทย.04</li> <li>รอมสาม 2554 โทย.04</li> <li>รอมสาม 2554 โทย.25</li> <li>รอมสาม 2555 โทย.25</li> <li>รอมสาม 2555 โทย.25</li> <li>รอมสาม 2</li></ul>                                                                                                    |                   |                                                      |                                                          |                             |                         |                  |                 | 11                                        | 11                       |                             |           |            |                         |                    |  |
| เกเลือกรายการ<br>การปรับ<br>คลิณลิอกรายการ แล้วกอบุ่ม ขึ้น, อง, ร่าย หรือยวา<br>ออนแรโหกา ร้างออนแรโหรา หยุ่ที่ 05, สอ. 3<br>อเชม เชียาใสมรีรอากะ<br>มามักร่าง ADREMALINE INJ.IMG/ML1 แอนขอ<br>สราหลุดน:-<br>รัฐรับปรับบบัติ<br>สราหลุดน:-<br>รัฐรับปรับบบัติ<br>กระดาษ<br>บบาลกรรลาษ<br>มามาระดาษ<br>บบาลกรรลาษ<br>มามาระดาษ<br>บบาลกรรลาษ<br>มามาระดาษ<br>มามาระดาษ<br>มามาระกาษ<br>มามาระดาษ<br>มามาระดาษ<br>มามาระกาษ<br>มามาระกาษ<br>มามาระดาษ<br>มามาระกาษ<br>มามาระกาษ<br>มามามามาระกาษ<br>มามาระกาษ<br>มามาระกาษ<br>มามาระกา                                                                                                    |                   | <u>گ</u>                                             |                                                          |                             |                         |                  |                 |                                           |                          |                             |           |            | ×                       |                    |  |
| การปรับ คารปรับ ค                                                                                                    |                   |                                                      |                                                          |                             |                         |                  |                 |                                           | Г                        |                             |           |            | 7                       |                    |  |
| การปรับ คลกเลือกขยาร แล้วคลปุ่ม รับ, ลง, ร้าย หรือขวา คลมแล้วกายาร แล้วคลปุ่ม รับ, ลง, ร้าย หรือขวา คลมแล้วกายาร แล้วคลปุ่ม รับ, ลง, ร้าย หรือขวา คลมแล้วกามการ แล้วคลปุ่ม รับ, ลง, ร้าย หรือขวา คลมแล้วกามการ แล้วคลปุ่ม รับ, ลง, ร้าย หรือขวา คลมแล้วกามการ แล้วคลปุ่ม รับ, สมมูล ส่วน เลิยาประสร์สุมาร คราม เลิยาประสร์สุมาร คราม เลิยาประ คราม เลิยาประ คราม เลิยาประ <td>งกเลขกราย</td> <td>ยการ</td> <td></td> <td></td> <td></td> <td colspan="6">2. จัดตำแหา</td> <td>ห้</td> <td></td> <td></td>                                                                                                    | งกเลขกราย         | ยการ                                                 |                                                          |                             |                         | 2. จัดตำแหา      |                 |                                           |                          |                             |           | ห้         |                         |                    |  |
| คมแตร้บรา รัดคอมแตร้บรา หมู่ที่ 05,สอ. จ<br>มหัวย่างกาม 2554 ในการเรียบเรื้อย<br>อ.ย. (มีมีหารับปรับขนาด<br>กรรงคุณ -<br>ที่สำหรับปรับขนาด<br>กระดาย<br>มนตกระควย<br>มนตกระควย<br>เมื่อดำเนินการเรียบเรื้อย<br>เมื่อดำเนินการเรียบเรื้อย                                                                                                    | งการปรับ          |                                                      | คลิกเลือกรายการ                                          | า แล้วกดปุ่ม ขึ้น<br>-      | ,ลง,ข้าย เ              | เรือขวา          |                 |                                           |                          |                             |           |            |                         |                    |  |
|                                                                                                    |                   | $\overline{}$                                        | ดอนมะโนรา วัด<br>วันที:21 กรกฎา                          | ดอนมะโนรา หม<br>คม 2554 โทร | ุที่05,สอ.<br>5.034-762 | 9<br>229         | ດອນກ            | มะโนรา วัดดอนมะ<br>วา                     | าโนรา หมู่ที่ 05,สอ.<br> | เหมาะสม                     | 1         |            |                         |                    |  |
| สรรพคุณ: -<br>วรีโช้: 1 ml. M<br>ส่านส้อน: -<br>ส่ำหรับปรับขนาด<br>กระดาษ<br>มมาตกระตาษ<br>เริ่าอิ: mm ( 226 poxels )<br>สง: 50 mm ( 1411 poxels )<br>ผาลอง ยกเลิก<br>เมื่อดำเนินการเรียบร้อย<br>                                                                                                    | ,                 |                                                      | <ul> <li>ด.ช.กร เล็ศประ</li> <li>ยา: ADRENALI</li> </ul> | ะเสริฐภากร<br>INE INJ.1MG/I | ML1 แอมงุ               | ya               | วนห:            | 21 กรกฎาคม 2<br><u>กร. เลิศประเสร</u> ิฐก | 2554 INS.034-762         |                             |           |            |                         |                    |  |
| มายกระคาษ<br>ค่าเลือน: -<br>ทำห้อน: -<br>ทำห้อน: -<br>ห้าส่อน: -<br>ห้าส่อน: |                   |                                                      | สรรพดุณ:-<br>วิธีใช้:1 ml M                              |                             |                         |                  | en: A           | DRENALINE IN                              | D.1MG/ML                 | 1 แอมก <u>y</u>             |           |            |                         |                    |  |
| สำหรับปรับขนาด<br>กระดาษ<br>ขบาดกระดาษ<br>มั่นาด<br>ส่งระ 50÷mm ( 226÷ pixels )<br>ส่งระ 50÷mm ( 141÷ pixels )<br>มนาละ 8÷ Style:Bold ▼<br>เมื่อดำเนินการเรียบร้อย                                                                                                    |                   |                                                      | ศาเดือน: -                                               |                             |                         |                  | สรรพ<br>วิธีใจไ | : 1 ml. M                                 |                          |                             |           |            | N 1                     |                    |  |
|                                                                                                    | สำเมจั            | ้ำ เๆ   จ้ำ เจเา                                     | าด                                                       |                             |                         |                  | คำเติ           | อน: -                                     |                          |                             |           | ส้า        | าหรับปรั                | บแบบอ้ก            |  |
| กระดาษ<br>มมาตกระดาษ<br>กว้าง: 80÷ mm ( 226÷ pixels )<br>สง: 50÷ mm ( 141÷ pixels )<br>ผกลง มกเล็ก<br>เมื่อดำเนินการเรียบร้อย                                                                                                    | 61 IVId.          | ۷⊔⊔ه⊔レ                                               | ויעו טי                                                  |                             |                         |                  |                 |                                           |                          |                             |           | 116        | <u>าะ ๆ</u> เปาด        | าคักเจจ            |  |
| <pre></pre>                                                                                                    | กระดาษ            |                                                      |                                                          |                             |                         |                  |                 | - 6350                                    | 195                      |                             | -         |            |                         |                    |  |
| แบบ: Tahoma ▼<br>มนาด: 50÷mm (141÷pixels)       เม่บ: Tahoma       มนาด: 8÷ Style: Bold       เมื่อดำเนินการเรียบร้อย                                                                                                    |                   |                                                      | $\overline{}$                                            | กว้าง 8                     | 0 in mm                 | ( 22             | 6 pixels        | )                                         |                          |                             |           |            |                         |                    |  |
| เมื่อดำเนินการเรียบร้อย                                                                                                    |                   |                                                      |                                                          | สง: 5                       | 0 — mm                  | ( 14             | 1 pixels        | )                                         | : Tahoma                 |                             |           |            |                         |                    |  |
| ตกลง ยกเลิก<br>เมื่อดำเนินการเรียบร้อย                                                                                                    |                   | 1                                                    |                                                          |                             |                         |                  | _ <u></u>       | ขนาย                                      | style: B                 | old 🔽                       |           |            |                         |                    |  |
| ตกลง ยกเลิก<br>เมื่อดำเนินการเรียบร้อย                                                                                                    |                   |                                                      | L                                                        |                             |                         |                  |                 |                                           |                          |                             |           | 1          |                         |                    |  |
| เมื่อดำเนินการเรียบร้อย                                                                                                    | ตกลง ยกเลิก       |                                                      |                                                          |                             |                         |                  |                 |                                           |                          |                             |           |            |                         |                    |  |
| เมื่อดำเนินการเรียบร้อย                                                                                                    |                   |                                                      |                                                          |                             |                         |                  |                 |                                           |                          |                             |           |            |                         |                    |  |
| เมื่อดำเนินการเรียบร้อย                                                                                                    |                   |                                                      |                                                          |                             |                         |                  |                 | _ L                                       |                          |                             |           |            |                         |                    |  |
|                                                                                                    |                   |                                                      |                                                          |                             | เมื่อ                   | <u>ุ</u> อดำเนิน | เการเรีย        | บร้อย                                     |                          |                             |           |            |                         |                    |  |
|                                                                                                    |                   |                                                      |                                                          |                             | ۹,                      | •                |                 |                                           |                          |                             |           |            |                         |                    |  |

หมายเหตุ :

- หากไม่มีการวินิจฉัยโรค แต่มีการให้บริการที่เป็นงานส่งเสริม (PP) ไม่จำเป็นต้องมีการวินิจฉัยโรค หลักก็ได้ แต่โปรแกรมจะมีการแจ้งเตือนเพื่อยืนยัน การวินิจฉัย
  - คลิกที่ไม่วินิจฉัยหากต้องการบันทึกการให้บริการที่เป็นงานส่งเสริมเท่านั้น
  - คลิกที่ บันทึกวินิจฉัยโรค หากต้องการบันทึกการวินิจฉัยโรคอื่นๆเพิ่ม

| ฉัยโรค:-(ต้องบันทึกอ<br>วิเ | าการเบื้องดัน จึงจะสามารถวินิจฉัยฯ ได้ (ยกเว้นการวินิจฉัยฯ จากประวัติการรับ<br>นิจฉัยวิรด (ดอี้กขาวทีวิรดนั้นๆ เพื่อมันทึกสาเหตุการป่าย) | บริการ ในอดีต)):<br>สำคับสำคัญ | บ่ายต่อเนื่อง? | าันนัด | ווה | 506 |       |
|-----------------------------|----------------------------------------------------------------------------------------------------|--------------------------------|----------------|--------|-----|-----|-------|
|                             |                                                                                                    |                                | Dibribting of  | 1880   | ×   | 506 | แพทย์ |
| Confir                      | m No Diag                                                                                                    |                                |                |        |     | ×   |       |
|                             |                                                                                                    |                                |                |        |     |     |       |

กาวินิจฉัยรหัส โรค U (โรคแผนไทย) ผู้ที่ไม่ได้จบหลักสูตรแผนไทยสามารถวินิจฉัยได้เช่นเดียวกับ การวินิจฉัยโรคทั่วไป

| เทยแต่ดงรู           | ап        |                                                                                                    |                                                 |                |                                                                            |                 |                 |                |                        |                    |          | เ/ นอกเวล  | าราชการ) |
|----------------------|-----------|----------------------------------------------------------------------------------------------------|-------------------------------------------------|----------------|----------------------------------------------------------------------------|-----------------|-----------------|----------------|------------------------|--------------------|----------|------------|----------|
|                      | - 1       | ອານດ່ວດັ້ນ (ອາ                                                                                                    | าลัน (รหัสฯ หรือชื่อ >=3 ตัวอักทระ): [  6       |                |                                                                            |                 |                 |                |                        |                    |          |            |          |
|                      |           | зеци ин (з)                                                                                                    | กต่า หรือเมื่อ >-                               | -5 ต่ายกับระ). | 00                                                                         |                 |                 |                |                        |                    |          |            |          |
| (ข้อมูลเบืองต่       | ต้น วิ    |                                                                                                    | รหัส                                            |                |                                                                            |                 |                 | ด่าอธิบาย      |                        |                    |          | u          |          |
| -วินิจฉัยโร <b>ต</b> | ค:-(ต้อง  | U61.2                                                                                                    |                                                 | U61            | U61.2-U61.2-ลมปะกัง หรือ ลมตะกัง(Eng: U61.2-ลมปะกัง หรือ ลมตะกัง)          |                 |                 |                |                        |                    |          |            |          |
|                      | in (india | U61.30                                                                                                    |                                                 | U61            | U61.30-U61.30-มวดดี่รษะ(Eng: U61.30-มวดดี่รษะ)                             |                 |                 |                |                        |                    |          |            |          |
|                      |           | U61.31                                                                                                    |                                                 | U61            | U61.31-U61.31-วิงเวียน(Eng: U61.31-วิงเวียน)                               |                 |                 |                |                        |                    |          |            |          |
| 1161.11              | 1161 11   | U61.32                                                                                                    |                                                 | U61            | U61.32-U61.32-เวียนศีรษะ หน้ามัดตาลาย(Eng: U61.32-เวียนศีรษะ หน้ามัดตาลาย) |                 |                 |                |                        |                    |          |            |          |
| 001.111              | -001.1.   | U61.33         U61.33-เป็นลม(Eng: U61.3-เป็นลม)           U61.4         U61.4-U61.4-Tรถพาร์ดินสัน(Eng: U61.4-Tรถพาร์ดินสัน)           U61.5         U61.5-U61.5-Tรถออมิสติก(Eng: U61.5-Tรถออมิสติก)                                                                                                    |                                                 |                |                                                                            |                 |                 |                |                        |                    |          | 60010      |          |
| U6                   |           |                                                                                                    |                                                 |                |                                                                            |                 |                 |                |                        |                    |          | แพทย์      |          |
|                      |           |                                                                                                    |                                                 |                |                                                                            |                 |                 |                |                        |                    |          |            |          |
|                      |           | U61.6                                                                                                    | U61.6-U61.6-ความจำเสือม(Eng. U61.6-ความจำเสือม) |                |                                                                            |                 |                 |                |                        |                    |          |            |          |
|                      |           | U61.8                                                                                                    |                                                 | U61            | 1.8-U61.8-โรเ                                                              | าและอาการชน์    | ดอื่นของศีรษะ,  | สมอง และระ     | บบประสาท, ที่ระบุรายส  | າະເວັຍດ(Eng: U61.8 |          |            |          |
|                      |           | U61.9                                                                                                    |                                                 | U61            | 1.9-U61.9-โรเ                                                              | าและอาการขอ     | งศีรษะ, สมอง เ  | ລະຈະນນປຈະສ໌    | าท, "ไม่ระบุรายละเอียด | (Eng: U61.9-โรคแ   | ຄະ –     |            |          |
|                      |           | U62.0                                                                                                    |                                                 | U6:            | 2.0-U62.0-ต้อ                                                              | วักษุฟาง(Eng: I | J62.0-ต้อจักษุเ | กง)            |                        |                    |          |            |          |
| -E.I-C1403161        | 1141-1151 | U62.1                                                                                                    |                                                 | U6:            |                                                                            |                 |                 |                |                        |                    |          |            |          |
| การแพ้ย              | ยา / อาง  | U62.2                                                                                                    |                                                 | U6:            | U62.2-U62.2-ตาพางกลางคืน(Eng: U62.2-ตาพางกลางคืน)                          |                 |                 |                |                        |                    |          |            |          |
|                      |           | U62.3 U62.3-U62.3-บวดตาและเจ็มตา(Eng: U62.3-บวดตาและเจ็มตา)                                                                                                    |                                                 |                |                                                                            |                 |                 |                |                        |                    |          |            |          |
|                      |           | U62.4 U62.4-ຫາແຈນ(Eng: U62.4-ຫາແຈນ)                                                                                                    |                                                 |                |                                                                            |                 |                 |                |                        |                    |          |            |          |
|                      |           | U62.5 U62.5-U62.5-สันนิบาตหนังตาตก(Eng. U62.5-สันนิบาตหนังตาตก)                                                                                                    |                                                 |                |                                                                            |                 |                 |                |                        |                    |          |            |          |
|                      |           | U62.8                                                                                                    |                                                 | U6:            | 2.8-U62.8-โรเ                                                              | าและอาการอื่น   | ของตาและหนัง    | ดา, ที่ระบุราย | ລະເວີຍດ(Eng: U62.8-1   | เรคและอาการอื่นขะ  | องตา     |            |          |
|                      |           | U62.9                                                                                                    |                                                 | U6:            | 2.9-U62.9-โรเ                                                              | าและอาการขอ     | งตาและหนังตา    | ใม่ระบุรายละ   | ະເວັ່ຍດ(Eng: U62.9-ໂຣ  | ดและอาการของตา     | ແລະ      |            |          |
|                      |           | U63.0 U63.0-V63.0-Yaža(Eng: U63.0-Yaža)                                                                                                    |                                                 |                |                                                                            |                 |                 |                |                        |                    |          |            |          |
|                      |           | U63.1 U63.1-U63.1-มีเสียงในหู(Eng: U63.1-มีเสียงในหู)<br>U63.2 U63.2-บาตหู(Eng: U63.2-บาตหู(Eng: U63.2-บาตหู)                                                                                                    |                                                 |                |                                                                            |                 |                 |                |                        |                    |          |            |          |
|                      |           |                                                                                                    |                                                 |                |                                                                            |                 |                 |                |                        |                    |          |            |          |
|                      |           | U63.8 U63.8-U63.8-โรคและอาการชนิดอื่นของหู, ที่ระบุรายละเอียด(Eng: U63.8-โรคและอาการชนิดอื่นของหู, ที่                                                                                                    |                                                 |                |                                                                            |                 |                 |                |                        |                    |          |            |          |
|                      |           | U63.9         U63.9-U63.9-โรคและอาการของห, "ไม่ระบุรายละเอียต(Eng: U63.9-โรคและอาการของห, "ไม่ระบุราย"           U64.0         U64.0-204.0-2014         U64.0-2014         U64.0-2014 |                                                 |                |                                                                            |                 |                 |                |                        |                    |          |            |          |
|                      |           |                                                                                                    |                                                 |                |                                                                            |                 |                 |                |                        |                    |          |            |          |
|                      |           |                                                                                                    |                                                 |                |                                                                            |                 |                 |                |                        |                    |          |            |          |
|                      |           | ป64.2         ป64.2-บ64.2-หลอดลมอักเสบ(Eng: U64.2-หลอดลมอักเสบ)           U64.3         U64.3-ป64.3-ป64.3-ป64.3-ป6                                                                                                    |                                                 |                |                                                                            |                 |                 |                |                        |                    |          |            |          |
|                      |           |                                                                                                    |                                                 |                |                                                                            |                 |                 |                |                        |                    |          |            |          |
|                      |           | U64.4 U64.4-หอมพัต(Eng: U64.4-หอมพัต)                                                                                                    |                                                 |                |                                                                            |                 |                 |                |                        |                    |          |            |          |
| 11316                |           | U64.5 U64.5-U64.5-หายใจวิมเด็มอื่ม หรือ หายใจชัด(Eng. U64.5-หายใจวิมเด็มอื่ม หรือ หายใจชัด) 💌                                                                                                    |                                                 |                |                                                                            |                 |                 |                |                        |                    |          |            |          |
| СТЦИ                 |           |                                                                                                    |                                                 |                |                                                                            |                 |                 |                |                        |                    |          | -roquin in |          |
|                      |           | 2                                                                                                    | 2                                               | Andama         | Aroute                                                                     |                 |                 | Den Prine      | 2                      | Durt               | Dave St. |            |          |
| บนทก                 | แก่เข     | คนหา                                                                                                    | สงเขาคว                                         | ערפחנוי        | <i>ขม</i> เนคว                                                             | มหแง่ก็คว       | ท มมกเลก        | เมฟงอา         | เมรมรอ√รบบรการ         | เมรมรองแพทย        | เมโลรจ   | ລນ         | อบ       |